## 学生选课操作流程

| じた<br>Changeboon Institute of Technology |                                        |
|------------------------------------------|----------------------------------------|
|                                          | & 用户登录                                 |
|                                          | ▲ 请输入账号                                |
|                                          | ▲ 请输入密码                                |
|                                          | 50000 50000 5000 5000 5000 5000 5000 5 |
|                                          | 业 来<br>温馨提示:推荐使用IE9以上浏览算以及360级速模式。     |
| W HARE                                   |                                        |

1、在开放选课时间段学生可以登录选课地址: <u>http://cgcjw.ccit.edu.cn/jsxsd</u>

2、点击右侧页面"学生选课中心"

| 😺 长寿二祖望然 银先的数学一体化服务平台                                                                                                    |                                      |                         |                                                                                                    |
|----------------------------------------------------------------------------------------------------|--------------------------------------|-------------------------|----------------------------------------------------------------------------------------------------|
| (本人中心)                                                                                                    |                                      |                         |                                                                                                    |
| 7/00-00         Participal           Partodia         Partodia           Partodia         Partodia | RUTA<br>RUTA<br>RUTA<br>RUTA<br>RUTA | 885 885 887 885 887 883 | Riffin      (1)      (1)      (1)      (1)      (1)      (1)      (1)      (1)      (1)      (1)      (1)      (1)      (1)      (1)      (1)      (1)      (1)      (1)      (1)      (1)      (1)      (1)      (1)      (1)      (1)      (1)      (1)      (1)      (1)      (1)      (1)      (1)      (1)      (1)      (1)      (1)      (1)      (1)      (1)      (1)      (1)      (1)      (1)      (1)      (1)      (1)      (1)      (1)      (1)      (1)      (1)      (1)      (1)      (1)      (1)      (1)      (1)      (1)      (1)      (1)      (1)      (1)      (1)      (1)      (1)      (1)      (1)      (1)      (1)      (1)      (1)      (1)      (1)      (1)      (1)      (1)      (1)      (1)      (1)      (1)      (1)      (1)      (1)      (1)      (1)      (1)      (1)      (1)      (1)      (1)      (1)      (1)      (1)      (1)      (1)      (1)      (1)      (1)      (1)      (1)      (1)      (1)      (1)      (1)      (1)      (1)      (1)      (1)      (1)      (1)      (1)      (1)      (1)      (1)      (1)      (1)      (1)      (1)      (1)      (1)      (1)      (1)      (1)      (1)      (1)      (1)      (1)      (1)      (1)      (1)      (1)      (1)      (1)      (1)      (1)      (1)      (1)      (1)      (1)      (1)      (1)      (1)      (1)      (1)      (1)      (1)      (1)      (1)      (1)      (1)      (1)      (1)      (1)      (1)      (1)      (1)      (1)      (1)      (1)      (1)      (1)      (1)      (1)      (1)      (1)      (1)      (1)      (1)      (1)      (1)      (1)      (1)      (1)      (1)      (1)      (1)      (1)      (1)      (1)      (1)      (1)      (1)      (1)      (1)      (1)      (1)      (1)      (1)      (1)      (1)      (1)      (1)      (1)      (1)      (1)      (1)      (1)      (1)      (1)      (1)      (1)      (1)      (1)      (1)      (1)      (1)      (1)      (1)      (1)      (1)      (1)      (1)      (1)      (1)      (1)      (1)      (1)      (1)      (1)      (1)      (1)      (1)      (1)      (1)      (1)      (1 |
| 6160 <sup>12</sup>                                                                                                    |                                      |                         | 788802B                                                                                                    |
|                                                                                                    |                                      |                         |                                                                                                    |

|      | X          |
|------|------------|
|      |            |
|      | _          |
| 鯡    |            |
| 进入远課 |            |
|      |            |
|      |            |
|      |            |
|      |            |
|      |            |
| 10   | 量作<br>(入法课 |

| □ 教            | 学一体化服务平       | <del>알</del>           |                       |          |                |                     |             |       |       |               |     |              |            |        |
|----------------|---------------|------------------------|-----------------------|----------|----------------|---------------------|-------------|-------|-------|---------------|-----|--------------|------------|--------|
| 0              | ·青二柱学院        | 领先的教学一体化服务平台           |                       |          |                |                     |             |       |       |               |     |              |            |        |
| ●我的桌面          | 《 个人·         | P心 学生选课中心 ×            |                       |          |                |                     |             |       |       |               |     |              |            |        |
| ♦ 学籍成绩         | 学生选课          |                        |                       |          |                |                     |             |       |       |               |     |              |            |        |
| ♥ 培养管理         |               |                        |                       |          |                |                     |             |       |       |               |     |              |            |        |
| ♥考试报名          |               |                        |                       |          |                |                     |             |       |       |               |     | 201820192通选课 |            |        |
| ●实践环节          | 学年学期:         | 2018-2019-2 选课时间: 2010 | 01 07 00:00 - 2010 01 | 21.00.00 | <b>一 午</b> 工注泪 | 10+1/FT. +          | 10±1        |       |       |               |     |              |            |        |
| ♦ 预约打印         | 选课抽签:         | 未启用                    |                       | 逻        | 5课控制: 可逆       | 志可退                 |             |       |       |               |     | 教学班选课人数: 拉   | 制(不允许超限选人数 | )      |
| ♦ 教学评价         | 预置课是          | <b>珂退:</b> 否           |                       | я        | (许冲突选课:        | 否                   |             |       |       |               |     | 控制选课学分: 控制   |            |        |
| 学生活课<br>选课学分错词 | 2 Statistics  |                        |                       |          |                |                     |             |       |       |               |     |              |            | 安全國北京市 |
|                |               |                        |                       |          | ******         | 940//789 <b>8</b> 1 | 8 R (7 18 H | 10    |       |               |     |              |            |        |
|                |               |                        |                       | 都高兒学分    | 专业内器年级选        | 主课(控制)              | 我专业选        | 课(控制) | 校公共造修 | 课选课(控制)       |     |              |            |        |
|                |               |                        | (C語rateh要型            | Zintel   | 学分             | ()款                 | 学分<br>Zinel | 门款    | 79    | (]政<br>乙(和中)  |     |              |            |        |
|                |               |                        | 已运统计                  | 33.8     | 0.0            | 0                   | 0.0         | 0     | 0.0   | 0             |     |              |            |        |
|                |               |                        |                       |          |                |                     |             |       |       |               |     |              |            |        |
| 选课课表           | 法律结果查看及退选 退焊  | 日志変看                   |                       |          |                |                     | -           |       |       |               | -   |              |            |        |
| 1-293          | 雇期—<br>高等数学 I | 星總二<br>计算机程序设计基础(C语言)  |                       | 南等数学 I   |                | 星期                  | _           |       |       | <b>克等数学</b> : | 星期臼 | 屋順五<br>大学英语2 | 星鄉六        | 星期日    |
| 3-4节           | 大学英語2         | 大学生心理健康教育              |                       |          |                |                     |             |       |       |               |     |              |            |        |
| 5-6Ŧ           |               |                        |                       |          |                |                     |             |       |       |               |     |              |            |        |
| 7-8节           |               |                        |                       | 计算机程序设   | と注意時(C语言)      |                     |             |       |       |               |     |              |            |        |
| 9-1015         |               |                        |                       |          |                |                     |             |       |       |               |     |              |            |        |

## 点击待选课程后的"选课"按钮,弹出如下窗口点击"确定",提示选课成功,完成选课。

| 869-73 間の                     | 公选课选课                                                                                                    |                                       |             |                                               |                                               |                                                                                                    |                    |             |      | XE  |
|-------------------------------|----------------------------------------------------------------------------------------------------|---------------------------------------|-------------|-----------------------------------------------|-----------------------------------------------|----------------------------------------------------------------------------------------------------|--------------------|-------------|------|-----|
| 别:所有                          | (课程▼ 课程:                                                                                                    | 上课老师:                                 | 星期:講        | 結择▼ 节次:请选择 ▼                                  | ■ 过滤已满课程 ■ 过滤中交课程 ■ 过                         | 建現法課程 查询                                                                                                    |                    |             |      |     |
| 课程号                           | 课程名                                                                                                    | 学分                                    | 上课老师        | 上课时间                                          | 上课地点                                          | 上课校区                                                                                                    | 剩余量                | 时间冲突        | 美別   | 操作  |
| 061241                        | 经典诗文诵读与蓂析                                                                                                    | 2 毕明丽                                 |             | 1-16周 星期一 9-10节                               | XS4-301                                       | 东校区                                                                                                    | 29                 |             | 人文科学 | 选课  |
| 61241                         | 经典诗文诵读与赏析                                                                                                    | 2 杨强                                  |             | 1-16周 星期二 9-10节                               | XS3-302                                       | 东校区                                                                                                    | 29                 |             | 人文科学 | 法患  |
| 01241                         | 创造性思维与创新方法                                                                                                    | 2 高平和                                 |             | 1-12周 星朝三 9-10节                               | XS4-404                                       | 西位区1                                                                                                    | 28                 |             | 工程技术 | 汚遺  |
| 1241                          | 创造性思维与创新方法                                                                                                    | 2 张廷玉                                 |             | 3-14間 星期日 9-10节                               |                                               | 西校区1                                                                                                    | 30                 |             | 工程技术 | 选择  |
| 1241                          | 物理与人类生活                                                                                                    | 1 马品                                  |             | 1-7両 星期日 1-2节                                 |                                               | 东校区                                                                                                    | 29                 |             | 自然科学 | 选連  |
| \$1241                        | 色彩信息的魅力                                                                                                    | 1 用絶                                  |             | 1-6周 星期六 3-4节                                 | XS4-104                                       | 西校区1                                                                                                    | 27                 |             | 社会科学 | 法课  |
| 31241                         | 色彩信息的魅力                                                                                                    | 1 高平和                                 |             | 1-12周 星期三 9-10节                               | XS4-404                                       | 东校区                                                                                                    | 97                 |             | 人文科学 | 法律  |
|                               |                                                                                                    |                                       |             | 192.168.139.<br>提示:你确认选择                      | 128:9000 显示:<br>当前课程班级?                       | ×                                                                                                    |                    |             |      |     |
| 蒙表                            | 选演编集查費及退选 退壞日                                                                                                    | 古座雪                                   |             | 192.168.139.<br>提示:你确认选择                      | 128:9000 显示:<br>当前课程班级?                       | April April |                    |             |      |     |
| 睖                             | 选测结果查看双道选 追读日<br><b>星期</b> 一                                                                                                    | 日志重費                                  | 星端二         | 192.168.139.<br>提示: 你确认选择                     | 128:9000 显示:<br>当前课程班级?<br><i><b>星</b>期</i> 三 | · · · · · · · · · · · · · · · · · · ·                                                                                                    | 鹊                  | 星颖五         | 星题六  | 星期日 |
| 凄                             | 造測44年重要以退低 道便日<br><b>星期</b> 一<br>電等和字 I                                                                                                    | 二志重者<br>計算り(理学役計基础)(2(通常))            | 星順二         | 192.168.139.<br>提示: 你确认选择<br><sup>需编取家1</sup> | 128:9000 显示:<br>当前课程班级?<br>星麗三                | 前定<br>取消                                                                                                    | 四大学英语2             | 星際五         | 星期六  | 星雄日 |
| ·表<br>-2节<br>-4节              | <ul> <li>送満兵準査費及退法</li> <li>道県日</li> <li>2期一</li> <li>2時</li> <li>2時</li> <li>2時</li> <li>2日</li> <li>2日<td>は志重費<br/>計算机程序设计基础(C)適當)<br/>大学生心理建築教育</td><td><b>2月</b>二</td><td>192.168.139.<br/>提示:你确认选择</td><td>128:9000 显示:<br/>当前课程班级?<br/>##=</td><td>(1) (1) (1) (1) (1) (1) (1) (1) (1) (1)</td><td><b>昭</b><br/>大軍英语2</td><td>星斑五</td><td>星顯六</td><td>星期日</td></li></ul> | は志重費<br>計算机程序设计基础(C)適當)<br>大学生心理建築教育  | <b>2月</b> 二 | 192.168.139.<br>提示:你确认选择                      | 128:9000 显示:<br>当前课程班级?<br>##=                | (1) (1) (1) (1) (1) (1) (1) (1) (1) (1)                                                                                                    | <b>昭</b><br>大軍英语2  | 星斑五         | 星顯六  | 星期日 |
| 表<br>-2节<br>-4节<br>-6节        | 选测点带查看以退选 道流日<br><b>星期一</b><br>驾等和学 I<br>大学美感2                                                                                                    | 18 主要<br>计算师服务设计播码(C通信)<br>大学生心理理解的算  | 是第二         | 192.168.139.<br>提示:你确认选择                      | 128:9000 显示:<br>当前课程班级?<br>##=                | () () () () () () () () () () () () () (                                                                                                    | <b>昭日</b><br>大家英语2 | 皇明五         | 星眼六  | 星期日 |
| 陳<br>-2节<br>-4节<br>-6节<br>-8节 | <ul> <li>8.前時報酬約288</li> <li>8.前時報酬約288</li> <li>8.第5</li> <li>8.第5</li> <li>7.第5</li> <li>7.第5</li> </ul>                                                                                                    | 38 重整<br>计算机程序设计基础(2 直凿)<br>大学士心理理集软育 | 是地二         | 192.168.139.<br>提示:你确认选择<br>性等和证:<br>+用你选择    | 128:9000 显示:<br>当前课程班级?<br>星編三                | (現金) 取消<br>取消<br>取得取り                                                                                                    | 個<br>大学英语2         | 星網五         | 28A  | 星湖日 |
| 壊<br>-2节<br>-4节<br>-8节        | (2) (2) (2) (2) (2) (2) (2) (2) (2) (2)                                                                                                    | 28査督<br>計算的振売设计基础(5直面)<br>大学生心理健康約算   | 是地二         | 192.168.139.<br>提示:你确认选择<br>编辑故事 1<br>计用的成子   | 128:9000 显示:<br>当前谭程班级?<br>建章三                | <b>御定</b><br>取済<br>1<br>1<br>1<br>1<br>1<br>1<br>1                                                                                                    | N日<br>大学英语2        | <b>2</b> 第五 | 星眼六  | 星期日 |

| 因课子分情为                                                                                                    | 公进课选课                     |                                                                                                    |             |             |                                              |                                                                                                    |                                                                                                    |                      |       |                                                                                                    |                                                                                                    |                                                                                                    | 安全調                                                                                                |
|----------------------------------------------------------------------------------------------------|---------------------------|----------------------------------------------------------------------------------------------------|-------------|-------------|----------------------------------------------|----------------------------------------------------------------------------------------------------|----------------------------------------------------------------------------------------------------|----------------------|-------|----------------------------------------------------------------------------------------------------|----------------------------------------------------------------------------------------------------|----------------------------------------------------------------------------------------------------|----------------------------------------------------------------------------------------------------|
| (尚别:所                                                                                                    | ¥∰12 ▼ ∰12:               | 上课作                                                                                                    | 510:        | 星期:讀        | 55择▼ 节次:请选                                   | Ş ▼                                                                                                    | □过续已展进程 □过续中央进程 8                                                                                                    | 过续探选课程 臺湾            |       |                                                                                                    |                                                                                                    |                                                                                                    |                                                                                                    |
| 课程号                                                                                                    | 课程                        | 名 学分                                                                                                    | r i         | 上课老师        | 上课                                           | 时间                                                                                                    | 上课地点                                                                                                    | 上课校区                 | 剩余量   | 时间冲突                                                                                                    | 美別                                                                                                    | 1                                                                                                    | 操作                                                                                                 |
| 101061241                                                                                                    | 经共济文诵读与其                  | 析 2                                                                                                    | 举明罚         |             | 1-16周 星期9-103                                | 5                                                                                                    | XS4-301                                                                                                    | 东校区                  | 29    |                                                                                                    | 人文科学                                                                                                    | - 3                                                                                                    | 法律                                                                                                 |
| 101051241                                                                                                    | 经典诗文语读与意                  | 折 2                                                                                                    | 杨强          |             | 1-16周 星期二 9-103                              | 5                                                                                                    | XS3-302                                                                                                    | 东校区                  | 29    |                                                                                                    | 人文科学                                                                                                    |                                                                                                    | 1212                                                                                               |
| 01101241                                                                                                    | 创造性思维与创新                  | 方法 2                                                                                                    | 高平和         |             | 1-12問 星期三 9-103                              | 5                                                                                                    | XS4-404                                                                                                    | 西枝区1                 | 28    |                                                                                                    | 工程技术                                                                                                    | - 1                                                                                                    | 58.                                                                                                |
| 01101241                                                                                                    | 创造性思维相创新                  | 方法 2                                                                                                    | 张廷玉         |             | 3-14周 星期日 9-103                              | 5                                                                                                    |                                                                                                    | 西拉区1                 | 30    |                                                                                                    | 工程技术                                                                                                    | 1                                                                                                    | 法律                                                                                                 |
| 101211241                                                                                                    | 物理与人类生活                   | 1                                                                                                    | 马爵          |             | 1-7周 星期日 1-2节                                |                                                                                                    |                                                                                                    | 东校区                  | 29    |                                                                                                    | 自然科学                                                                                                    |                                                                                                    | 1212                                                                                               |
| 101381241                                                                                                    | 色彩信息的魅力                   | 1                                                                                                    | 用地          |             | 1-6周 雇期六 3-4节                                |                                                                                                    | XS4-104                                                                                                    | 西校区1                 | 27    |                                                                                                    | 社会科学                                                                                                    |                                                                                                    | ( <b>E</b> ) <b>#</b>                                                                              |
| 01381241                                                                                                    | 色彩信息的魅力                   | 1                                                                                                    | 憲平和         |             | 1-12周 雇期三 9-105                              | 5                                                                                                    | XS4-404                                                                                                    | 东校区                  | 97    |                                                                                                    | 人文科学                                                                                                    |                                                                                                    | 10.0                                                                                               |
| 前显示1 到                                                                                                    | 7条,共7条记录                  |                                                                                                    |             |             |                                              |                                                                                                    |                                                                                                    |                      |       |                                                                                                    | 100 F-10                                                                                                    | 1 5-8                                                                                                    | 8 ±                                                                                                |
|                                                                                                    |                           |                                                                                                    |             |             | 选课成功                                         |                                                                                                    |                                                                                                    | 确定                   |       |                                                                                                    |                                                                                                    |                                                                                                    |                                                                                                    |
| 調測表                                                                                                    | 选课结果查看及退进                 | 退源日志查看                                                                                                    |             |             | 选课成功                                         |                                                                                                    |                                                                                                    | 确定                   |       |                                                                                                    |                                                                                                    |                                                                                                    |                                                                                                    |
| <b>装<b>用</b>.果果</b>                                                                                                    | 选课结果查看及退进<br>课程等          | 退源日志查費                                                                                                    |             | 速程名         | 选课成功                                         | 分课程                                                                                                    | 蜜性 上课教师                                                                                                    | <b>确定</b><br>上课时间    | 上選地点  | 上课校区                                                                                                    | 选修类型                                                                                                    | 建课状态                                                                                                    | 擢                                                                                                  |
| <b>送見:果</b> 被<br>05061010                                                                                                    | 选课结果查看及退选<br>课程号          | 邊源日志查看<br>最体光学                                                                                                    |             | 潮暖名         | 选课成功                                         | 分 課程<br>2 必修                                                                                                    | 業性<br>」 上课数时<br>均图13_151;此武                                                                                                    | 構定上派明                | 上選地点  | 上課検区<br>気効率                                                                                                    | 逃總类型<br>主任                                                                                                    | 透示状态<br>运中                                                                                                    | 課這                                                                                                 |
| 55061010<br>05061010                                                                                                    | 选课结果查查及退选<br>课程号          | 退源日志查看<br>最佳光学<br>军事理论                                                                                                    |             | 课程名         | 选课成功                                         | <ul> <li>分 課程</li> <li>2 公博</li> <li>1 公博</li> </ul>                                                                                                    | 業性<br>技術部項,除計畫:                                                                                                    | <b>務定</b><br>上iWebii | 上還地点  | <b>发射艇上</b><br>原始区<br>五动成                                                                                                    | 送總美型<br>主修<br>主修                                                                                                    | 透漂秋态<br>这中<br>选中                                                                                                    | 探                                                                                                  |
| 105061010<br>04011010<br>05041010                                                                                                    | 选课结果查查及退选<br>课程号          | 追原日志查看<br>品体光学<br>军事理论<br>始悉学及矿物学                                                                                                    |             | 课程名         | 选课成功                                         | <ul> <li>分 課税</li> <li>2 公禄</li> <li>1 公禄</li> <li>4 公禄</li> </ul>                                                                                                    | 離性 上線動峰<br>陸電風 防災部<br>防衛風 防災部                                                                                                    | 麗定<br>上現的向           | 上潮地在  | <b>上建校区</b><br>原始区<br>原始区<br>新地区                                                                                                    | 送總美型<br>主停<br>主停<br>主修                                                                                                    | 建速秋芯<br>送中<br>送中<br>送中                                                                                                    | 響通通通                                                                                               |
| 合環境果業<br>c05061010<br>(04011010<br>c05041010<br>02012011                                                                                                 | 选岸结果查看及退进<br>课程号          | 退禦日志重著<br>最体光学<br>军事運給<br>始最学及矿物学<br>工程数学                                                                                                    |             | 课程名         | 选课成功                                         |                                                                                                    | <b>開性 上球的等</b><br>外面進於出出<br>於出品於成                                                                                                    | <b>新定</b><br>上面的A    | 上運动点  | <u>上课校区</u><br>东位区<br>东位区<br>东位区                                                                                                    |                                                                                                    | <ul> <li>建建铁器</li> <li>医中</li> <li>医中</li> <li>医中</li> <li>医中</li> <li>医中</li> </ul>                                                                                                    | ##<br>這<br>這<br>這                                                                                  |
| 05061010<br>04011010<br>05041010<br>02012011<br>03021010                                                                                                 | 选课结果查看及退选<br>课程号          | 退果日志壹替<br>最优沈学<br>军事理论<br>始最学及矿物学<br>工程数学<br>大学物理实验I                                                                                                    |             | 课程名         | 选课成功<br>2                                    |                                                                                                    | <b>城社 上派的师</b><br>内國現代法史<br>於法史[於法史                                                                                                    | 上INSA                | 上運動点  | 200%도         200%           200%         200%           200%         200%           200%         200%                                                                                                    | 挑終実型     主修     主修     主修     主修     主修     主修     主修     主修     主修     主修     主修     主修     主修     主修     主修     主修     主修     主修     主修     主修     王修     王修     王     王     | <ul> <li>送票状态</li> <li>送中</li> <li>送中</li> <li>送中</li> <li>送中</li> <li>送中</li> <li>送中</li> <li>送中</li> </ul>                                                                                                    | 課》<br>這<br>這<br>這<br>這                                                                             |
| 05061010<br>04011010<br>05041010<br>02012011<br>03021010<br>01011012                                                                                     | 选课结果查查及退法<br>课程号          | <ul> <li></li></ul>                                                                                                    |             | 潮電名         | 选课成功<br>                                     | プ     プ     プ     プ     プ     プ     ジ     ジ | 新生 上球的時<br>陸電道(※注意)<br>※注意(※注意)<br>※注意(※注意)<br>変弱<br>互換金<br>三次会会                                                                                                    | 新定<br>上WMA           | 上還地点  | 上期1955<br>(1949)至<br>(1949)至<br>(1949)至<br>(1949)至                                                                                                    | 建總类型     主修     主修     主修     主修     主修     主修     主修     主修     主修     主修     主修     主修     主修     主修     主修     主修     主修     主修     主修     主修     主修     主修     主修     主修     主修     主修     主修                                                                                                    | <b>选择状态</b><br>这中<br>这中<br>这中<br>这中<br>这中<br>这中                                                                                                    |                                                                                                    |
| 05061010<br>04011010<br>05041010<br>02012011<br>03021010<br>01011012<br>01011012                                                                         | 送樂結果 <u>會</u> 看政道进<br>建程号 | 追求日志重看<br>局体光学<br>軍事违论<br>供給学及计物学<br>工程数学<br>大学物理率除I<br>大学物理率除I<br>大学类员2                                                                                                    |             | 课程名         | 选课成功<br>———————————————————————————————————— |                                                                                                    | tht 上球前移     お前後に決定     お前後に決定     なが     花坊後     花坊後     花坊後     花灯     花灯                                                                                                    | Linger<br>Linger     | 上潮地在  | 2.00025<br>(20025<br>(20025<br>(20035<br>(20035)<br>(20035<br>(20035)<br>(20035)<br>(20035)                                                                                                    | > 該總类型<br>主修<br>主修<br>主修<br>主修<br>主修<br>主修<br>主修<br>主修<br>主修                                                                                                    | <b>选择状态</b><br>这中<br>这中<br>这中<br>这中<br>这中<br>这中<br>30中                                                                                                    |                                                                                                    |
| 05061010<br>04011010<br>05041010<br>05041010<br>02012011<br>020212011<br>01011012<br>05021010                                                            | 选课结果查查及退去<br>课程号          | 进课日志查看<br>最优先学<br>年春速治<br>生最学及计划学<br>工程数学<br>工程数学<br>工程数学<br>工程数学<br>工程数学<br>工程数学<br>工程数学<br>工程数                                                                                                    | (百言)        | <b>雅</b> 敬名 | 选课成功<br>2<br>2                               |                                                                                                    | N11 上記を対<br>内2回目にの注意<br>の注意した式点<br>を対して、<br>の工作を<br>の工作の<br>の工作の<br>の<br>の工作の<br>の<br>の<br>の<br>の<br>の<br>の<br>の<br>の<br>の<br>の<br>の<br>の<br>の | 載定<br>上INNA          | Farra | 2019年<br>2019年<br>2019年<br>2019年<br>2019年<br>2019年<br>2019年<br>2019年<br>2019年<br>2019年<br>2019年                                                                                                    |                                                                                                    | <ul> <li>法律状态</li> <li>送中</li> <li>送中</li> <li>送中</li> <li>送中</li> <li>送中</li> <li>送中</li> <li>送中</li> <li>送中</li> <li>送中</li> <li>送中</li> <li>送中</li> </ul>                                                                         |                                                                                                    |
| 505061010<br>04011010<br>05041010<br>02012011<br>03021010<br>03021010<br>0011012<br>005021010<br>05201020                                                | 送津北東直和政治法<br>連程号          | 出票日志豊香<br>品体光学<br>本市理论<br>地最学及矿物学<br>工程数学<br>大学物理学科<br>大学物理学<br>大学系型<br>十算可提子会计器制(<br>大変病型人工智能)                                                                                                    | 语言〉         | ##2         | 选课成功<br>———————————————————————————————————— |                                                                                                    | Kt 上現第5日     F30(2)5(1)2     F30(2)5(1)2     F30(2)5(1)     F30(2)5(1)     F30(2)                                                                                                    | 198964               | 2.6%L | 2003<br>2003<br>2003<br>2003<br>2003<br>2003<br>2003<br>2005<br>2005<br>200<br>200 | 挑終実型     生修     生修     生修     生修     生修     生修     生修     生修     生修     生修     生修     生修     生修     生修     生修     生修     生修     生修     生修     生修     生修     生修     生修     生修     生修     生修     生修     生修     生修     生修     生修     生修     生修     生修     生修     生修     生修     生修     生修     生修     生     作     生     作     作     生     作     生      作     生     作     生     作     生     作     生     作     生     作     生     作     生     作     生     生     作     生     作     生     作     生     作     生     作     生     作     生     作     生     作     生     作     生     作     生     生     生     生     生     生     生     生     生     生     生     生 | 波通状态                                                                                                    |                                                                                                    |
| 支援の第一番<br>の<br>50<br>50<br>50<br>50<br>50<br>50<br>50                                                                                                    | 选承4.果查查及道法<br>建程号         | 退却日志豊香<br>国は光学<br>軍事造治<br>対応学びが学<br>工学が理知後1<br>軍等次が学<br>大学処理学会計書等((<br>大次兵令人工智能)<br>大次学生の連接条約有<br>大学生の連接条約有                                                                                                    | <b>语</b> 宫) | 课程名         | 选课成功<br>2<br>2                               |                                                                                                    | NIT 上規模材<br>体部に見たの点<br>体が足したの点<br>価格等<br>体がして、<br>別の所ち<br>期時用<br>形に含めい(力)                                                                                                    | 統定<br>上WM            | Faat  | 19995                                                                                                    | 減額実置           主修           主修           主修           主修           主修           主修           主修           主修           主修           主修                                                                                                    |                                                                                                    |                                                                                                    |
| 05061010<br>04011010<br>05041010<br>02012011<br>02021011<br>01011012<br>05021010<br>05201020<br>05201020<br>05201020<br>05201020                         | 法際結果查看及選進<br>課程号          | 出現日は豊富<br>最佳光学<br>軍事地治<br>を結果などは学<br>工程数学<br>工程数学<br>工程数学<br>工程数学<br>工学物準定治<br>工<br>経験学など<br>大学物準定治<br>工<br>経験学など<br>大学物準定治<br>工<br>経験学など<br>大学物準定治<br>工<br>経験学など<br>大学物準定治<br>工<br>経験学など<br>大学物準定治<br>工<br>経験学など<br>大学物準定治<br>工<br>経験学など<br>大学物準定治<br>工<br>経験学など<br>大学物準定治<br>工<br>経験学など<br>大学物準定治<br>工<br>任教学<br>工<br>日<br>大学教<br>学<br>工<br>日<br>大学教<br>学<br>工<br>日<br>大学教<br>学<br>工<br>日<br>大学教<br>学<br>工<br>日<br>大学教<br>学<br>工<br>日<br>大学教<br>学<br>工<br>日<br>大学教<br>学<br>工<br>日<br>大学教<br>学<br>工<br>日<br>大<br>学<br>大<br>学<br>和<br>工<br>日<br>大<br>学<br>和<br>工<br>日<br>大<br>学<br>大<br>二<br>大<br>二<br>大<br>二<br>大<br>二<br>大<br>二<br>大<br>二<br>大<br>二<br>大<br>二<br>大<br>二<br>大<br>二<br>二<br>二<br>二<br>二<br>二<br>二<br>二<br>二<br>二<br>二<br>二<br>二 | 语言〉         | 建设名         | 选课成功<br>2<br>2                               |                                                                                                    | transf         と対称の                                                                                                    | 齢定<br>上INSM          | Γ##d  | Entroise     formed     formed     formed     formed     formed     formed     formed     formed     formed     formed     formed     formed     formed                                                                                                    |                                                                                                    | <ul> <li>読得状況</li> <li>送中</li> <li>送中</li> <li>送中</li> <li>送中</li> <li>送中</li> <li>送中</li> <li>送中</li> <li>送中</li> <li>送中</li> <li>送中</li> <li>送中</li> <li>送中</li> <li>送中</li> <li>送中</li> <li>送中</li> <li>送中</li> </ul>             |                                                                                                    |
| 05061010<br>04011010<br>05041010<br>02012011<br>03021010<br>03021010<br>05021020<br>01011012<br>05021020<br>01011010<br>05201020<br>01011010<br>05201020 | 选择结束查查及道法<br>(#25         | → 建設日は豊雪<br>単体光学<br>軍事理论<br>地語学及大学効果<br>大学物理学は「<br>市場政策」<br>大学の世界とは<br>和単い世界の計画的<br>大学生の建建集終育<br>形労可改改<br>中間近別代は効果                                                                                                    | 语言)         | 课程名         | 选课成功<br>2<br>2                               |                                                                                                    | 上成初時         上成初時           時間に見たの法         時間に見たの法           第2月に、日本         第2月に、日本           第2月に、日本         第2月に、日本           第2月に、日本         第2月に、日本           第2月に、日本         第2月に、日本           第2月に、日本         第2月に、日本           第2月に、日本         第2月に、日本           第2月に、日本         第2月に、日本                                                                                                    | 能定<br>上INNA          | LUNA  | 19995                                                                                                    | 決決定           主持           主持           主持           主持           主持           主持           主持           主持           主持           主持           主持           主持           主持           主持           主持           主持           主持           主持           主持           主持                                                                                                    | <ul> <li>法課状誌</li> <li>送中</li> <li>送中</li> <li>送中</li> <li>送中</li> <li>送中</li> <li>送中</li> <li>送中</li> <li>送中</li> <li>送中</li> <li>送中</li> <li>送中</li> <li>送中</li> <li>送中</li> <li>送中</li> <li>送中</li> <li>送中</li> <li>送中</li> </ul> | (時)<br>注<br>注<br>注<br>注<br>注<br>注<br>注<br>注<br>注<br>注<br>注<br>注<br>注<br>注<br>注<br>注<br>注<br>注<br>注 |

## 查看选课课表:

| 2020                                |                                                                                       |                                          |              |       |                 |                                                    |               |         |                      |     |                     |            |                                         |           |
|-------------------------------------|---------------------------------------------------------------------------------------|------------------------------------------|--------------|-------|-----------------|----------------------------------------------------|---------------|---------|----------------------|-----|---------------------|------------|-----------------------------------------|-----------|
| 課学分情况                               | 公选课选课                                                                                 |                                          |              |       |                 |                                                    |               |         |                      |     |                     |            |                                         | 安全        |
|                                     |                                                                                       |                                          |              |       |                 |                                                    |               |         |                      |     |                     |            |                                         |           |
| 與别:所有                               | 」課程▼ 课程:                                                                              | 上课老师                                     |              | 星明:清洁 | 瞬▼ 节次:请选择       | \$▼ □ 过滤已装建程                                       | □ 过滤中突漂程 ≥ 过滤 | 製造課程 董询 |                      |     |                     |            |                                         |           |
| 课程号                                 | 课程名                                                                                   | 学分                                       |              | 上课老师  | 上課題             | 的问                                                 | 上课地点          |         | 上课校区                 | 剩余量 | 时间                  | 砷爽         | 美別                                      | 操作        |
| 01061241                            | 经典诗文渊读与赏析                                                                             | 2                                        | 岸明期          |       | 1-16衛 星期9-10节   | XS4-301                                            |               | 东校区     |                      | 29  |                     |            | 人文科学                                    | 時間        |
| 01051241                            | 经典诗文潘读与赏析                                                                             | 2                                        | 杨强           |       | 1-16周 星期二 9-10节 | X\$3-302                                           |               | 东校区     |                      | 29  |                     |            | 人文科学                                    | 這連        |
| 01101241                            | 创道性思维与创新方法                                                                            | 2                                        | 高平和          |       | 1-12周 星期三 9-10节 | X\$4-404                                           |               | 西校区1    |                      | 27  | 与已选课程 "创造性"         | 思维与创新方法"冲突 | 工程技术                                    | 対視        |
| 1101241                             | 创造性思维与创新方法                                                                            | 2                                        | 张廷王          |       | 3-14周 星期日 9-10节 |                                                    |               | 西校区1    |                      | 30  |                     |            | 工程技术                                    | 這連        |
| 31211241                            | 物理与人类生活                                                                               | 1                                        | 马品           |       | 1-7周 星期日 1-2节   |                                                    |               | 东校区     |                      | 29  |                     |            | 自然科学                                    | 远课        |
| )1381241                            | 色彩信息的魅力                                                                               | 1                                        | 肖艳           |       | 1-6周 星期六 3-4节   | X\$4-104                                           |               | 西校区1    |                      | 27  |                     |            | 社会科学                                    | 法律        |
| 19                                  | 9999                                                                                  | 0                                        |              |       |                 |                                                    |               | 东校区     |                      | 97  |                     |            | 人文科学                                    | 远课        |
|                                     |                                                                                       |                                          |              |       |                 |                                                    |               |         |                      |     |                     |            |                                         |           |
| 课课表                                 | 这:唐编集查看乃退选 语语曰                                                                        | 志靈養                                      |              |       |                 |                                                    |               |         |                      |     |                     |            |                                         |           |
| 蒙课表                                 | 选课结果五卷乃遗迹 透洪日<br><b>星祭</b> 一                                                          | 志靈豐                                      |              | 7英二   |                 |                                                    | 1788=         |         | 常职任                  |     | 观察五                 | 210        |                                         | 星期日       |
| 業課表                                 | 逸興為果重報及退流<br>展開一<br>業等双子I                                                             | 志查 <b>番</b><br>计算机程序设计者                  | 総(C酒商)       | 雅雄二   |                 | %%\$P\$77手 [                                       | 星網三           |         | 型期四<br>末時以子 1        | *   | <b>屋頭五</b><br>"学英语2 | 夏朝         | (H) ( ) ( ) ( ) ( ) ( ) ( ) ( ) ( ) ( ) | 星期日       |
| 製漆表<br>1-2节                         | <ul> <li>法,表现需要投送选 送供</li> <li>展開一</li> <li>展開一</li> <li>展明元字 I</li> </ul>            | ·志查看<br>计算机程序设计量                         | 総(C语論)       | 星第二   |                 | 1 王成章                                              | <b>双</b> 卵三   |         | <b>聖期四</b><br>來發於子 I | *   | <b>聖蔵五</b><br>学英语2  | 聖時         | A                                       | 型明日       |
| 緊課表<br>1-2节<br>3-4节                 | 造游点果正卷以送流 送供日<br>度用一<br>希望的学 I<br>大学系语2                                               | 志査書<br> 計算机程序(2)计量<br>大学生心理健実新           | 25(C语前)<br>前 | 28-   | ,               | 89577 I                                            | 星期三           |         | 整理日<br>来说动子 I        | ¢   | <b>聖蔵五</b><br>(学英语2 | 聖時         | A                                       | 星期日       |
| 漆漆表<br>1-2节<br>3-4节<br>5-6节         | <ul> <li>造炭品業業券以近点</li> <li>送炭目</li> <li>変更一</li> <li>契約ステェ</li> <li>大学美術2</li> </ul> | 波 査養<br>計算 明 理 学 役 计 建<br>大学 生 心 理 健 栗 敏 | 程(C语前)<br>育  | 聖第二   |                 | 彩明前子 1                                             | 星期三           |         | 夏期四<br>死尚忍子 1        | ż   | 履頭五<br>(学系语2        | 2014       | *                                       | Martin I. |
| 谋课表<br>1-2节<br>3-4节<br>5-6节<br>7-8节 | <ul> <li>カカル市会会入込の 近月1</li> <li>取用-</li> <li>税助下1</li> <li>大学系品2</li> </ul>           | は恋蛮着<br>計算机理學设计量<br>大学生心理律業績             | 28(C语音)<br>育 | 塑刷    |                 | <ul> <li>●●前示下:</li> <li>+両小規序会计数45(前面)</li> </ul> | 星期三           |         | 爱观四<br>先动识子 I        | *   | <b>双頭五</b><br>(学英道2 | 92.94      | (IIII) (L.)                             | 观明日       |

## 退选:

| 学分情况                                                                                                    | 公进课选课                                                                                                    |                                                                                                    |                   |        |                                                                                                    |                                                                                                    |                                                            |                      |       |                                                                                                    |                                                                                                    |                                                                                                    | 安全                         |
|----------------------------------------------------------------------------------------------------|----------------------------------------------------------------------------------------------------|----------------------------------------------------------------------------------------------------|-------------------|--------|----------------------------------------------------------------------------------------------------|----------------------------------------------------------------------------------------------------|------------------------------------------------------------|----------------------|-------|----------------------------------------------------------------------------------------------------|----------------------------------------------------------------------------------------------------|----------------------------------------------------------------------------------------------------|----------------------------|
| 图:所有课                                                                                                    | [耀▼ 漢程:                                                                                                    | 上课也们                                                                                                    | D:                | 星期:请选择 | ▼ 节次:请选择                                                                                                    | . <b>Y</b>                                                                                                    | 过滤已满课程 🗉 过滤中夹课程 🗷                                          | 过埠限运课程 臺洞            |       |                                                                                                    |                                                                                                    |                                                                                                    |                            |
| 课程号                                                                                                    | 课程名                                                                                                    | 学分                                                                                                    |                   | 上课老师   | 上课的                                                                                                    | 间                                                                                                    | 上课地点                                                       | 上课校区                 | 剩余量   | 时间冲突                                                                                                    | 类别                                                                                                    |                                                                                                    | 操作                         |
| 01061241                                                                                                    | 经典诗文诵读与赏析                                                                                                    | 2                                                                                                    | 举明题               |        | 1-16周 星期9-10节                                                                                                    |                                                                                                    | XS4-301                                                    | 东校区                  | 29    |                                                                                                    | 人文科学                                                                                                    |                                                                                                    | 活港                         |
| 01061241                                                                                                    | 经共济文谱读与赏析                                                                                                    | 2                                                                                                    | 1838              |        | 1-16周 星期二 9-10节                                                                                                    |                                                                                                    | X\$3-302                                                   | 东校区                  | 29    |                                                                                                    | 人文科学                                                                                                    |                                                                                                    | 法律                         |
| 01101241                                                                                                    | 创造性思维与创新方法                                                                                                    | 2                                                                                                    | 高平和               |        | 1-12問 星明三 9-10节                                                                                                    |                                                                                                    | XS4-404                                                    | 西校区1                 | 28    |                                                                                                    | 工程技术                                                                                                    |                                                                                                    | 活港                         |
| 01101241                                                                                                    | 创造住思维与创新方法                                                                                                    | 2                                                                                                    | 张廷王               |        | 3-14周 星期日 9-10节                                                                                                    |                                                                                                    |                                                            | 西校区1                 | 30    |                                                                                                    | 工程技术                                                                                                    |                                                                                                    | 法律                         |
| 01211241                                                                                                    | 物理与人类生活                                                                                                    | 1                                                                                                    | 马曲                |        | 1-7周 星期日 1-2节                                                                                                    |                                                                                                    |                                                            | 东校区                  | 29    |                                                                                                    | 目然科学                                                                                                    |                                                                                                    | 远速                         |
| 01381241                                                                                                    | 色彩信息的魅力                                                                                                    | 1                                                                                                    | 用枪                |        | 1-6周 星期六 3-4节                                                                                                    |                                                                                                    | XS4-104                                                    | 西校区1                 | 27    |                                                                                                    | 社会科学                                                                                                    |                                                                                                    | 法律                         |
| 99                                                                                                    | 9999                                                                                                    | 0                                                                                                    |                   |        |                                                                                                    |                                                                                                    |                                                            | 东校区                  | 97    |                                                                                                    | 人文科学                                                                                                    |                                                                                                    | 远速                         |
| 前显示1到7条                                                                                                    | , 共7条记录                                                                                                    |                                                                                                    |                   |        |                                                                                                    |                                                                                                    |                                                            |                      |       |                                                                                                    | 首切トー市                                                                                                    | 1 5-                                                                                                    | a                          |
|                                                                                                    |                                                                                                    | /                                                                                                    | /                 |        | 提示: 你确                                                                                                    | ₩35.1                                                                                                    | á前选课?                                                      | <b>藤定</b> 取消         |       |                                                                                                    |                                                                                                    |                                                                                                    |                            |
| 浸尿液 透                                                                                                    | ·蒙古果查看及夏选 道理日志                                                                                                    | ·查看                                                                                                    | /                 |        | 提示: 你确                                                                                                    | 认退选当                                                                                                    | á前选课?                                                      | <b>骑定</b> 取消         |       |                                                                                                    |                                                                                                    |                                                                                                    |                            |
| 使速度 國                                                                                                    | 調整合果 <u>会者及選進</u> 通信日さ                                                                                                    | -<br>Alt                                                                                                    | 122               | 24     | 提示:你确                                                                                                    | i认退选当<br>课程属性                                                                                                    | (前选课?<br>上课款师                                              | <b>除定</b> 取消<br>上週时间 | 上课她点  | 上课校区                                                                                                    | 造修类型                                                                                                    | 进课状态                                                                                                    | ł                          |
| 奥速表 道<br>5061010                                                                                                    | ig時東島街及風流<br>連連日式<br>重な光子                                                                                                    |                                                                                                    | ille              | 24     | 「シニ」での<br>提示: 你確<br>2                                                                                                    | 能人退选当<br>课程属性<br>20修                                                                                                    | (前选课?<br>上读 <b>数师</b><br>陈鸾强派洪武                            | <b>施定</b><br>Literia | 上课她点  | 上建設瓦                                                                                                    | 遗修美型<br>主修                                                                                                    | 选课状态                                                                                                    | H                          |
| 表現表 20<br>5061D10<br>4011010                                                                                                    | 媒結果最新政調改<br>建發号<br>開成抗学<br>军事課念                                                                                                    | - AT                                                                                                    | jäti              | 2K     | 「シニ・ドロロ<br>提示: 你確<br>2<br>1                                                                                                    | 計入退洗当<br>課程属性<br>20作<br>20作                                                                                                    | 前选课?<br>前选课?<br>上课题师<br>陈属强资用统                             | 能定即问                 | 上课地点  | 上 <b>建設区</b><br>东地区<br>东地区                                                                                                    | 送修类型<br>主修<br>主修                                                                                                    | 選擇状态<br>近中<br>近中                                                                                                    | 1                          |
| 建建表 20061010<br>40010010<br>55061010                                                                                                    | 1)時4年最春辺道法<br>建程号<br>周45天子<br>平等地注<br>41日年21                                                                                                    | 臺看                                                                                                    | 122               | 22     | 提示: 你确<br>2<br>1<br>4                                                                                                    | 試入退洗当<br>課程属性<br>の修<br>の修<br>の修                                                                                                    | (前选课?<br>上课款师<br>所面强加用用<br>的面强加用用                          | NACE<br>上WEIM        | 上课地点  | <b>政務第三</b><br>2001年<br>2001年<br>2001年<br>2001年                                                                                                    | 選修実型<br>主修<br>主修<br>主修                                                                                                    | <b>进课状态</b><br>远中<br>远中                                                                                                    | 1                          |
| (見見表示)<br>255061010<br>04011010<br>255041010<br>(2012011)                                                                                                    | <b>調査会社及連次</b>                                                                                                    | ·查看<br>17初学                                                                                                    | ji ji             | 24     | 提示:你确<br>2<br>1<br>2<br>1<br>2<br>2<br>2                                                                                             | 試入退选当<br>課程属性<br>2/修<br>2/修<br>2/修<br>2/修<br>2/修                                                                                                    | 1<br>前述:<br>通                                              | HOE USH              | 上溪地之  | <b>政绩就上</b><br>至约成<br>条约在<br>后的近<br>后的成                                                                                                    | 田標実型     主修     主修     主修     主修     主修     主修     主修     主修     主修     主修     主修     主修     主修     主修     主修     主修     目前     目前 | 送课状态<br>近中<br>近中<br>近中                                                                                                    | 10<br>11<br>11<br>11<br>11 |
| 使更表 28<br>15061010<br>4011010<br>15041010<br>2012011<br>3021010                                                                                                    | 1. (第4年 委 4 千 万 道 3 1 1 1 1 1 1 1 1 1 1 1 1 1 1 1 1 1 1                                                                                                    | ·康智<br>「物学<br>年验 I                                                                                                    | 122               | 28     | して、<br>提示: 你確<br>2<br>1<br>4<br>2<br>3<br>3                                                                                          | 試入退选当<br>課程属性<br>2/修<br>2/修<br>2/修<br>2/修<br>2/修<br>2/修                                                                                                    | 100000 1000000<br>(前述课?<br>上课数等<br>向菜菜 近日成<br>初日成 形成<br>品明 | <b>除定</b><br>1.355   | 上還地点  | 2008年1日<br>京小校区<br>京小校区<br>京小校区<br>京小校区<br>京小校区<br>京大校区                                                                                                    | 選絡实型<br>主修<br>主修<br>主修<br>主修<br>主修<br>主修                                                                                                    | <b>送課状态</b><br>近中<br>近中<br>近中<br>近中<br>近中                                                                                                    |                            |
| (#U.#                                                                                                    | 1.第45.要条件及違為<br>重要号<br>個式水子<br>軍事等心<br>加高子別、<br>工程の子<br>大学的选<br>英教大学                                                                                                    | ·查看<br>「他学<br>「勉」                                                                                                    | ;2£               | žž     | して、<br>提示: 你確<br>2<br>1<br>4<br>25<br>3<br>5                                                                                         | 試過送当<br>課程履性<br>公律<br>公律<br>公律<br>公律<br>公律<br>公律<br>公律<br>公律<br>公律                                                                                                    |                                                            | HORE<br>Linese       | 上课业点  | 2003                                                                                                    | 遺標実型           主修           主修           主修           主修           主修           主修                                                                                                    | <b>选课状态</b><br>远中<br>远中<br>远中<br>远中<br>远中                                                                                                    |                            |
| 第三元次 130<br>5061010<br>4011010<br>2012011<br>2012011<br>3021010<br>1011012                                                                                                    | 1. 第44章 新台边 返進<br>第44章 新台边 返進<br>第44章 新台边 返<br>1. 第44章<br>1. 第44章<br>1. 第44<br>1. 第444<br>1. 第444<br>1. 第444<br>1. 第444<br>1. 第444<br>1. 第444<br>1. 第444<br>1. 第444                                                                                                    | · 章晋<br>「 ћ 学<br>兵 絵 I<br>I<br>2                                                                                                    | j <u>r</u> e      | 25     | 提示: 你哪<br>2<br>1<br>4<br>25<br>3<br>3<br>5<br>4                                                                                      | 試過送当           課程編性           20倍           公倍           公倍           公倍           公倍           公倍           公倍           公倍           公倍           公倍                                                                                                    | <b>上調整時</b>                                                | 1000<br>1.0000       | LWAC  | 2008年1日上<br>2019年前<br>2019年前<br>2019年前<br>2019年前<br>2019年前<br>2019年前<br>2019年前                                                                                                    | 送修实型<br>主修<br>主修<br>主修<br>主修<br>主修<br>主修<br>主修<br>主修<br>主修                                                                                                    | <ul> <li>送保秋志</li> <li>送中</li> <li>送中</li> <li>送中</li> <li>送中</li> <li>送中</li> <li>送中</li> <li>送中</li> <li>送中</li> </ul>                                                                                                    |                            |
| BIRR     BIRR     Softoto     softoto     softoto | 1.2744.2744.2742.2020<br>2019年1月11日<br>2019年1月11日<br>2019年1月111日<br>2019年1月1111<br>2019年11111<br>2019<br>2019<br>2019<br>2019<br>2019<br>2019<br>2019                                                                                                    | · 推查<br>· 作物学<br>· 标验 I<br>· 2<br>· 多<br>· 2<br>· 3<br>· 4<br>· 4<br>· 4<br>· 4<br>· 4<br>· 4<br>· 4<br>· 4                                                                                                    | ·<br>[章]          | ¥%     | 「シニ」でで<br>提示: 你確<br>2<br>1<br>4<br>4<br>25<br>3<br>3<br>5<br>4<br>3                                                                  | は、 は、 し、 し、 <pし、< p=""> し、 <pし、< p=""> し、 <pし、< p=""> し、 し、 し、 <pし、< p=""> し、 <pし、< p=""> し、 <pし、< p=""> し、 <pし、< p=""> し、 <pし、< p=""> し、 <pし、< p=""> <pし、< p=""> し、 <pし、< p=""> <pし、< p=""> し、 <pし、< p=""> <pし、< p=""> <pし、< p=""> し、 <pし、< p=""> <pし、< p=""> <pし、< p=""> し、 <pし、< p=""> <pし、< p=""> し、 <pし、< p=""> <pし、< p=""> し、 <pし、< p=""> <pし、< p=""> <pし、< p=""> <pし、< p=""> し、 <pし、< p=""> し、 <pし、< p=""> <pし、< p=""> <pし、< p=""> <pし、< p=""> <pし、< p=""> <pし、< p=""> <pし、< p=""> <pし、< p=""> <pし、< p=""></pし、<></pし、<></pし、<></pし、<></pし、<></pし、<></pし、<></pし、<></pし、<></pし、<></pし、<></pし、<></pし、<></pし、<></pし、<></pし、<></pし、<></pし、<></pし、<></pし、<></pし、<></pし、<></pし、<></pし、<></pし、<></pし、<></pし、<></pし、<></pし、<></pし、<></pし、<></pし、<></pし、<></pし、<></pし、<></pし、<>                                                                                                    |                                                            | And Trans            | 上原始在  | 上間約回         上間約回           2001日         2001日           2001日         2001日           2001日         2001日           2001日         2001日           2001日         2001日           2001日         2001日           2001日         2001日 | 掛線笑型     主修     主修     目     目     目     目     目     目     目     目     目     目     目     目     目     目     目     目     目     目     目     目     目     目     目     目     目     目     目     目     目     目     目     目     目     目     目     目     目     目     目     目     目     目     目     目     目      目      目          目      目      目      目      目      目      目       | <ul> <li>法課状态</li> <li>送中</li> <li>送中</li> <li>送中</li> <li>送中</li> <li>送中</li> <li>送中</li> <li>三市</li> <li>三市</li> <li>三市</li> <li>三市</li> </ul>                                                                                               |                            |
| ELEC. 38<br>5061010<br>4011010<br>5041010<br>2012011<br>3021010<br>1011012<br>71011012<br>5021010<br>5201020                                                                                                    | 1995年の4月2日1日<br>2017年1日<br>2017年11<br>2017年11<br>2017<br>2017<br>2017<br>2017<br>2017<br>2017<br>2017<br>20                                                                                                    | <ul> <li>(市本)</li> <li>(市本)</li>     &lt;</ul> | <b>選</b> 症<br>(資) | žž     | 提示: 你確<br>提示: 你確<br>2<br>1<br>2<br>1<br>2<br>3<br>3<br>3<br>4<br>4<br>2<br>5<br>3<br>1                                               | は、し、し、し、し、し、し、し、し、し、し、し、し、し、し、し、し、し、し、し                                                                                                    |                                                            | LINNA<br>LINNA       | Lina  | 20498-4<br>20496 20496<br>20496 20496<br>20496 20496<br>20496 20496<br>20496 20496                                                                                                    | 選絡家型<br>主修<br>主修<br>主修<br>主修<br>主修<br>主修<br>主修<br>主修<br>主修<br>主修<br>主修<br>主修<br>主修                                                                                                    | <ul> <li>法课状态</li> <li>送中</li> <li>送中</li> <li>送中</li> <li>送中</li> <li>送中</li> <li>送中</li> <li>送中</li> <li>送中</li> <li>送中</li> <li>送中</li> <li>送中</li> <li>送中</li> <li>送中</li> <li>送中</li> </ul>                                               |                            |
| 第二元次 1<br>5061010<br>4011010<br>5041010<br>2012011<br>1001012<br>5021010<br>1011012<br>5021010<br>5021010<br>5021010<br>5021010                                                                                                    | 1時4至余有お返送<br>重要等<br>単二、二、二、二、二、二、二、二、二、二、二、二、二、二、二、二、二、二、二、                                                                                                    | <ul> <li>(計算算算)</li> <li>(計算算算算)</li> <li>(計算算算算算算)</li> <li>(計算算算算算算算算)</li> <li>(計算算算算算算算算算算算算算算算算算算算算算算算算算算算算算算算算算算算算</li></ul>                                                                                                    | <u>12</u> e       | 88     | 提示: 你確<br>提示: 你確<br>2<br>2<br>4<br>4<br>25<br>3<br>3<br>5<br>4<br>4<br>2<br>3<br>3<br>5<br>4<br>3<br>1<br>2                          | は、退洗当     は     、     、     、     、     、     、     、     、     、     、     、     、     、     、     、     、     、     、     、     、     、     、     、     、     、     、     、     、     、     、     、     、     、     、     、     、     、     、     、     、     、     、     、     、     、     、     、     、     、     、     、     、     、     、     、     、     、     、     、     、     、     、     、     、     、     、     、     、     、     、     、     、     、     、     、     、     、     、     、     、     、     、     、     、     、     、     、     、     、     、     、     、     、     、     、     、     、     、     、     、     、     、     、     、     、     、     、     、     、      、      、     、      、      、      、      、      、      、      、      、      、      、      、      、      、      、      、      、      、      、      、      、      、      、      、      、      、      、      、      、      、      、      、      、      、      、      、      、      、      、      、      、      、      、      、      、      、      、      、      、      、      、      、      、      、      、      、      、      、      、      、      、      、      、      、      、      、      、      、      、      、      、      、      、      、      、      、      、      、      、      、      、      、      、      、      、      、      、      、      、      、      、      、      、      、      、      、      、      、      、      、      、      、      、      、      、      、      、      、      、      、      、      、      、      、      、      、      、      、      、      、      、      、      、      、      、      、      、      、      、      、      、      、      、      、      、      、      、      、      、      、      、      、      、      、      、      、      、      、      、      、      、      、      、      、      、       、      、      、      、      、        、      、      、      、      、      、      、      、      、      、      、      、      、      、      、      、      、      、      、      、      、      、      、      、      、      、      、      、      、      、      、      、      、 |                                                            | Lania                | Lähkä | 2018<br>2018<br>2018<br>2018<br>2018<br>2018<br>2018<br>2018                                                                                                    | 送修天型           主修           主修           主修           主修           主修           主修           主修           主修           主修           主修           主修           主修           主修           主修                                                                                                    | <ul> <li>法课秋之</li> <li>近中</li> <li>近中</li> <li>近中</li> <li>近中</li> <li>近中</li> <li>近中</li> <li>近中</li> <li>近中</li> <li>近中</li> <li>近中</li> <li>近中</li> <li>近中</li> <li>近中</li> </ul>                                                           |                            |
|                                                                                                    |                                                                                                    | ·豪雪<br>「物学<br>へ近 1<br>2<br>多 (2) 计 基础(C)重<br>後<br>2<br>2<br>後<br>2<br>1<br>2<br>2<br>3<br>(2)<br>(2)<br>(2)<br>(2)<br>(2)<br>(2)<br>(2)<br>(2)                                                                                                    | (84<br>(2)        | Ψź.    | 提示: 你確<br>提示: 你確<br>2<br>2<br>1<br>4<br>2<br>25<br>3<br>3<br>5<br>4<br>4<br>2<br>2<br>0<br>3<br>3<br>5<br>4<br>4<br>0<br>3<br>0<br>3 | は、退洗当<br>業程展性<br>必修<br>必修<br>必修<br>必修<br>必修<br>必修<br>必修<br>必修<br>必修<br>必修                                                                                                    |                                                            | Linnia               | Lina  | 2008 4<br>2008 4<br>2009 2009<br>2009 2009<br>2009 2009<br>2009 2009<br>2009 2009<br>2009 2009<br>2009 2009                                                                                                    | 器师类型<br>主体师<br>主体师<br>主体师<br>主体师<br>主体师<br>主体师<br>主体师<br>主体师<br>主体师<br>主体师                                                                                                    | 迅速认定           透中           透中           透中           透中           透中           透中           透中           透中           透中           透中           透中           透中           透中           透中           透中           透中                           |                            |
| 使用表<br>25061010<br>4011010<br>55041010<br>2012011<br>1011012<br>55021010<br>1011012<br>55201020<br>1011010<br>55201020<br>1011010<br>0403011010                                                                                                    | (第45章 64353)<br>第47<br>(1997)<br>(1997)<br>( | <ul> <li>(市本)</li> <li>(市本)</li>     &lt;</ul> | (22<br>(2)        | 88     | 提示: 你確<br>是示: 你確<br>2<br>2<br>4<br>2<br>3<br>3<br>5<br>4<br>4<br>2<br>2<br>0<br>3<br>3<br>3                                          | は人 退洗 当<br>環境<br>必修<br>必修<br>必修<br>必修<br>必修<br>必修<br>必修<br>必修<br>必修<br>必修                                                                                                    |                                                            | Lania<br>Tania       | 1384  | 2017<br>2017<br>2017<br>2017<br>2017<br>2017<br>2017<br>2017                                                                                                    | 社会美雄         主要           主要         主要         主要           主要         主要         主要           主要         主要         主要           主要         主要         主要           主要         主要         主要           主要         主要         主要           主要         主要         主要           主要         主要         主要           主要         主要         主要                                                                                                    | 法课认力           透中           透中           透中           透中           透中           透中           透中           透中           透中           透中           透中           透中           透中           透中           透中           透中           透中           透中 |                            |

关于学生登录系统的几点说明:

1、学生登录系统后,账号为学生的学号,密码为学生本人的出生年月日如"19930522";

2、登录账号后可以在"我的桌面"-"个人信息"-"修改密码"中更改密码,具体如下图:

| 故学一体化服务平台    |                               |                                |                |                |             |     |     |      |   |         | - 0 | ⊐ × |
|--------------|-------------------------------|--------------------------------|----------------|----------------|-------------|-----|-----|------|---|---------|-----|-----|
| ⑧半看二拍        | 受於 领先的教学一体化服务平台<br>Technology |                                |                |                |             |     |     |      |   |         |     | 退出  |
| O RINAM )    | 《 个人中心                        |                                |                |                |             |     |     |      |   |         |     | ×   |
| 8 7 maa      |                               | 我的课表                           |                |                |             |     |     | 常用操作 |   |         |     |     |
| ◎ 培养管理       |                               | 当前日期不在教学周历内 2019-1<br>美/行次 星期一 | 22-20 <b>筆</b> | 展取             | 編明五         | 星联六 | 星期日 | 0    | ß | Â       |     |     |
|              | Non-                          |                                |                |                |             |     |     | 表    | 调 | *±23#44 | iii |     |
|              |                               |                                |                |                |             |     |     |      |   |         | A   |     |
| 🕒 教学一体化服务平台  |                               |                                |                |                |             |     |     |      | - |         |     |     |
| () ドキュな      | ▲ 受税 领先的教学一体化服务平台             |                                |                |                |             |     |     |      |   |         |     |     |
| 我的桌面         |                               |                                |                |                |             |     |     |      |   |         |     |     |
| 个人信息 〈       | - PROMINE -                   |                                |                | HE - 160341123 | 1           |     |     |      |   |         |     |     |
| 19270-1-19-9 |                               |                                | IBI            | 主码:            | *必填         |     |     |      |   |         |     |     |
| 194XT XIES   |                               |                                | 新              | <b>志码</b> :    | *必填         |     |     |      |   |         |     |     |
| 修改密码         |                               |                                | 佛认新            | <b>漱码:</b>     | *必填         |     |     |      |   |         |     |     |
|              |                               |                                |                | 保存             | 11          |     |     |      |   |         |     |     |
|              |                               |                                |                | <b>車码至少</b>    | 位且必须包含数字、字母 |     |     |      |   |         |     |     |
|              |                               |                                |                |                |             |     |     |      |   |         |     |     |
|              |                               |                                |                |                |             |     |     |      |   |         |     |     |
|              |                               |                                |                |                |             |     |     |      |   |         |     |     |
|              |                               |                                |                |                |             |     |     |      |   |         |     |     |
|              |                               |                                |                |                |             |     |     |      |   |         |     |     |

**3**、学生如果忘记密码,请登录主页面后,通过"忘记密码"-输入"登录账号"-单击"下 一步"-输入"身份证号"-"重置密码",密码即更改为身份证后六位;具体如下图所示:

| D BR<br>で、それコ紀営院 教学一曲に服务中日<br>Complementation                                                                                                    |                                                                                                    | x  |
|----------------------------------------------------------------------------------------------------|----------------------------------------------------------------------------------------------------|----|
|                                                                                                    | <ul> <li>※日户登录</li> <li>▲ 清油入班号</li> <li>▲ 清油入班号</li> <li>● 清油入班号</li> <li>ECKR</li> <li>20 景</li> <li>20 景</li> <li>20 展</li> <li>20 展</li> </ul> |    |
| is the state of the state of th |                                                                                                    | 68 |

| 请输入您要找 | 四密码的登录帐<br>下一步 取消 | 号:<br>发送邮件 |            |  |  |
|--------|-------------------|------------|------------|--|--|
|        |                   |            |            |  |  |
|        |                   |            |            |  |  |
|        |                   |            |            |  |  |
|        |                   | 登陆帐号:      | 1805411102 |  |  |
|        | 请输入组              | 3的身份证件号:   |            |  |  |
|        |                   | 上一步        | 重置密码       |  |  |